Linksys PAP2-NA Phone Adapter Configuration Instructions

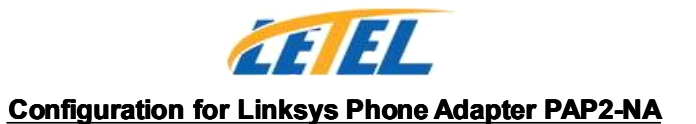

#### A. Physical connection

1. Connect the Phone Adapter as illustrated

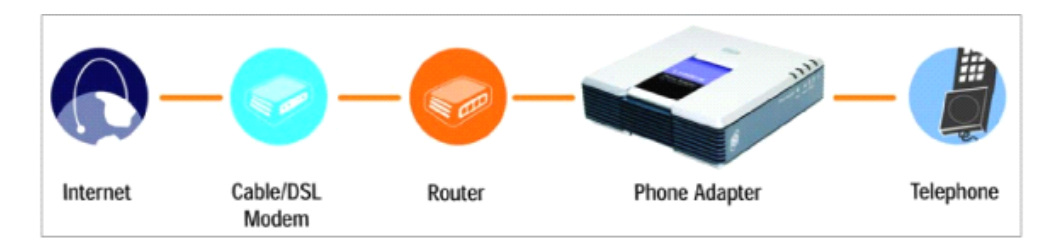

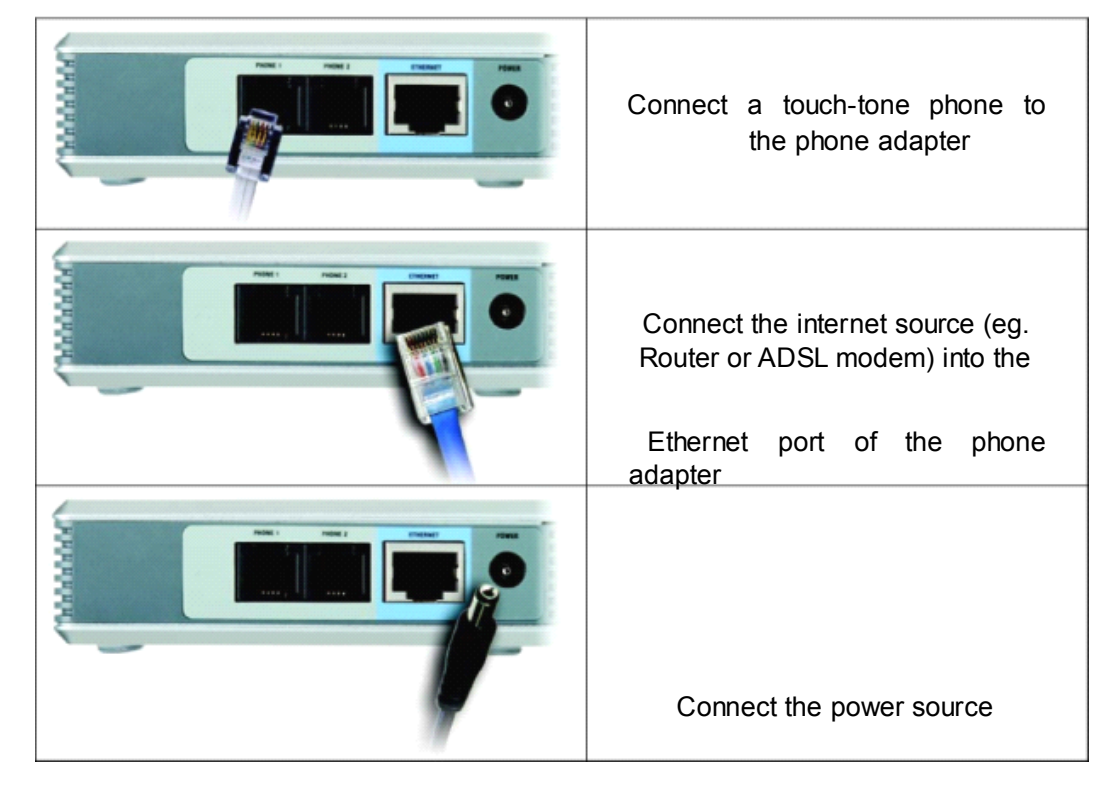

- 1 -

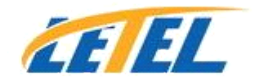

# **B. Enter the Configuration Menu**

- Look for IP Address of the phone adapter Pick up the phone and type \* \* \* \* (star key x 4) Type 110# The IP address would be read out
- 2. Type the IP address onto the address bar of Internet Explorer
- 3. Click "Admin Login" as illustrated

| Edit View Fa | vorites Tools He         | elo                                                                                                    |                               |                         |              |                             |   |
|--------------|--------------------------|----------------------------------------------------------------------------------------------------|-------------------------------|-------------------------|--------------|-----------------------------|---|
| 0.0          |                          |                                                                                                    |                               |                         |              |                             |   |
|              |                          |                                                                                                    | ow list 🖬 🖬                   |                         |              |                             | - |
| 55 🛃         |                          |                                                                                                    |                               | Go Links **             |              |                             |   |
|              |                          |                                                                                                    |                               |                         |              |                             |   |
|              | NKSVS                    |                                                                                                    |                               |                         |              |                             |   |
| A Divisi     | on of Cisco Systems, Inc |                                                                                                    |                               |                         |              | Ferrician Version 2 1 20151 |   |
|              |                          |                                                                                                    |                               |                         |              |                             |   |
|              |                          |                                                                                                    | Phone Adapter with            | er-IP                   | PAP2         |                             |   |
|              | Voice                    |                                                                                                    |                               |                         |              |                             |   |
|              |                          | Info System Us                                                                                                    | ser 1 User 2                  |                         |              |                             |   |
|              |                          |                                                                                                    | Basic View (swit              | ch to advanced view)    |              | Admin Logn                  |   |
|              |                          | -                                                                                                    |                               |                         |              |                             |   |
| Sy           | stem Information         |                                                                                                    |                               |                         |              |                             |   |
|              |                          | DHCP:<br>Host Nate                                                                                                    | Enabled<br>and bised bill com | Current IP:             | 192.168.0.87 |                             |   |
|              |                          | Current Netmask:                                                                                                    | 255,255,255.0                 | Current Gateway:        | 192,168.0.1  |                             |   |
|              |                          | Primary DNS:                                                                                                    | 139.130.4.4                   |                         |              |                             |   |
|              |                          | Secondary DNS:                                                                                                    | 192.231.203.132               |                         |              |                             |   |
| Pro          | duct Information         |                                                                                                    |                               |                         |              |                             |   |
|              |                          | Product Name:                                                                                                    | PAP2-NA                       | Serial Number:          | FH900E041919 |                             |   |
|              |                          | Software Version                                                                                                    | 3.1.3(LS)                     | Hardware Version:       | 0.03.4       |                             |   |
|              |                          | MAC Address:                                                                                                    | 0014EF4CADCE                  | Client Certificate:     | installed    |                             |   |
| _            |                          | Customization                                                                                                    | Not Customized                |                         |              |                             |   |
|              | System Status            |                                                                                                    |                               |                         |              |                             |   |
|              |                          | Current Time:                                                                                                    | 5/8/2006 03:00:20             | Elepsed Time:           | 00:07:19     |                             |   |
|              |                          | Broadcast Pits Sent                                                                                                    | 0                             | Broadcast Bytes Sen     | £0           |                             |   |
|              |                          | Broadcast Pits Recv.                                                                                                    | 2148                          | Broadcast Bytes<br>Beck | 277959       |                             |   |
|              |                          | Broadcast Pits                                                                                                    |                               | Broadcast Bytes         |              |                             |   |
|              |                          | Dropped                                                                                                    | 0                             | Dropped:                | 0            |                             |   |
|              |                          | RTP Packets Sent:                                                                                                    | 642                           | RTP Bytes Sent:         | 19260        |                             |   |
|              |                          | RTP Packets Recv.                                                                                                    | 622                           | RTP Bytes Recv.         | 18640        |                             |   |
|              |                          | SP Messages Sent                                                                                                    | 14                            | SP Bytes Sent:          | 8316         |                             |   |
|              |                          | Edental P.                                                                                                    | 10                            | SP Byses Necv.          | 0002         |                             |   |
|              | Line 1 Status            | Contraction (C)                                                                                                    |                               |                         |              |                             |   |
|              | Cille 1 Scalus           | Distant Marcal                                                                                                    |                               | Harry Pr.               | 1117700      |                             |   |
|              |                          | and the second second sec |                               |                         |              |                             |   |

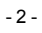

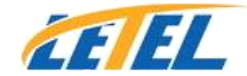

# C. System Settings

1. Click on "System" Tab and enter the information as illustrated. Click "Save Settings" when done.

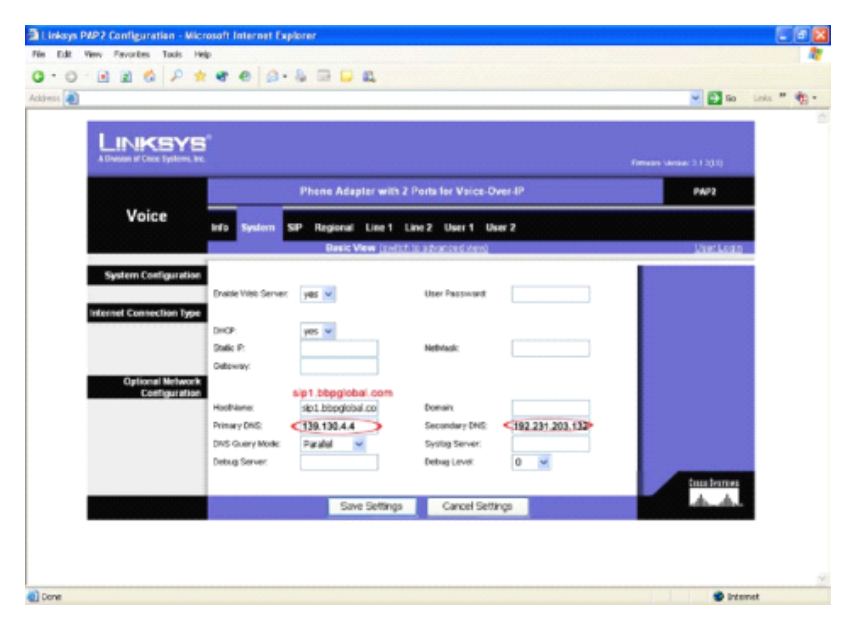

#### **D. SIP Settings**

1. Click on "SIP" Tab and enter the information as illustrated. Click "Save Settings" when done.

|                |                       | PAP2             |                           |       |                |
|----------------|-----------------------|------------------|---------------------------|-------|----------------|
| oice           | info System           | Regional Line 1  | Line 2 User 1 User        | 2     |                |
|                | and the second second | Basic View (avri | ch to advanced view)      |       | <u>UserLog</u> |
| onse Status Co | de sin 1              | hhodobal.com/519 | 0                         |       |                |
| 100.5          | SITI RSC              | clobal.com:5190  | ST2RSC:                   |       |                |
|                | SIT3 PSC              |                  | SIT4 MSC:                 |       |                |
| P Paramete     | irs.                  |                  |                           |       |                |
|                | RTP Port Min          | 16384            | RTP Port Max:             | 15482 |                |
| Payload Typ    | es                    |                  |                           |       |                |
|                | NSE Dynanic Payload   | 100              | AVT Dynamic Payload       | 101   |                |
|                | Payload               | 98               | Payload:                  | 97    |                |
|                | 0726r40 Dynamic       | 96               | 0729b Dynamic<br>Deuteeni | 99    |                |

- 3 -

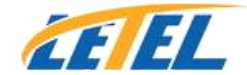

# E. Configure Line 1 or 2

1. Click on "Line 1" Tab and enter the information as illustrated. Click "Save Settings" when done.

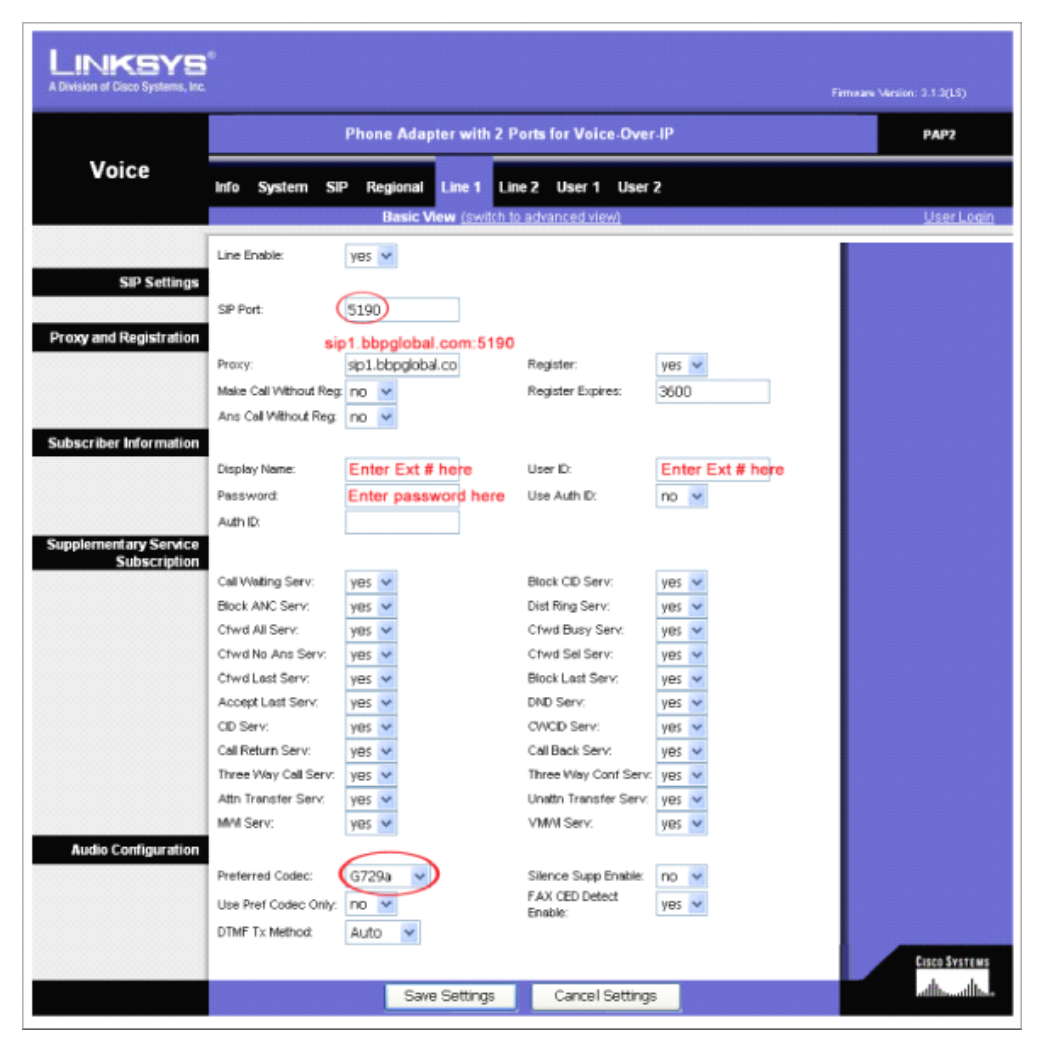

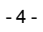